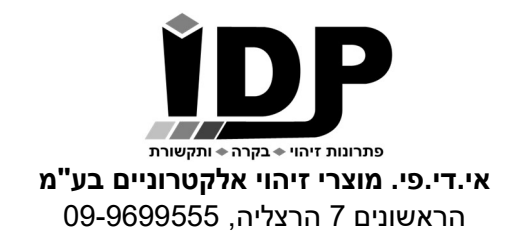

# <u>בקר התראות סלולרי</u>

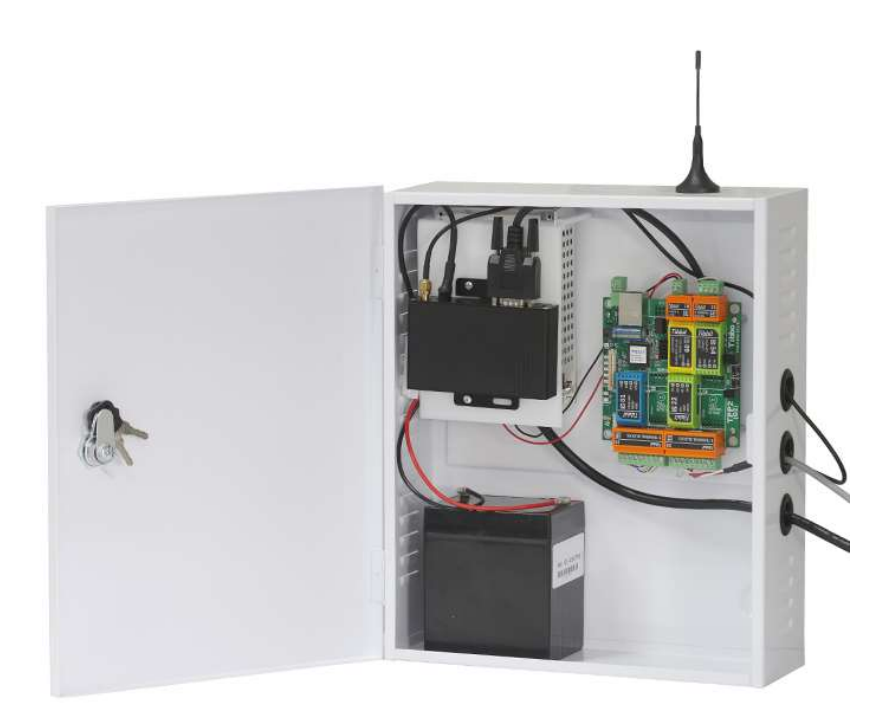

## <u>כניסה להגדרות הבקר</u>

הכניסה להגדרות הבקר מתבצעת באמצעות גלישה לכתובת ה IP דרך דפדפן אינטרנט. מומלץ לעבוד עם דפדפן כרום. כתובת הבקר כפי שמוגדרת היא 10.0.0.200

במידה ויש צורך לשנות את כתובת ה IP של הבקר על מנת להתאימו לרשת המקומית, יש להשתמש במידה ויש צורך לשנות את כתובת ה בתוכנת DS Manager ( ראה בנספח **התחברות לבקר באמצעות הרשת הפנימית**)

בעמוד הכניסה כברירת מחדל אין צורך להכניס סיסמה.

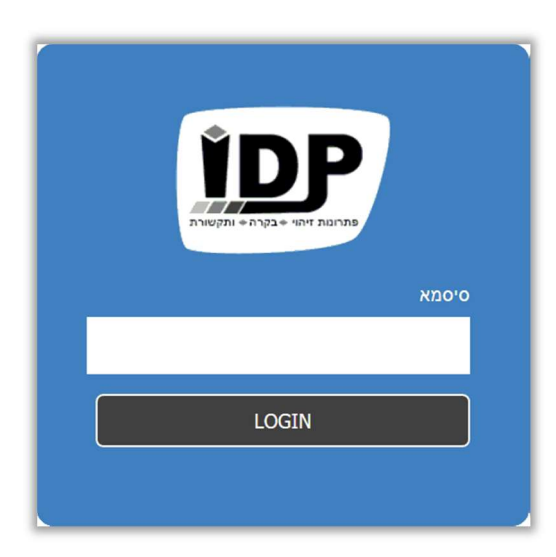

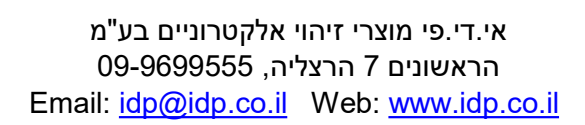

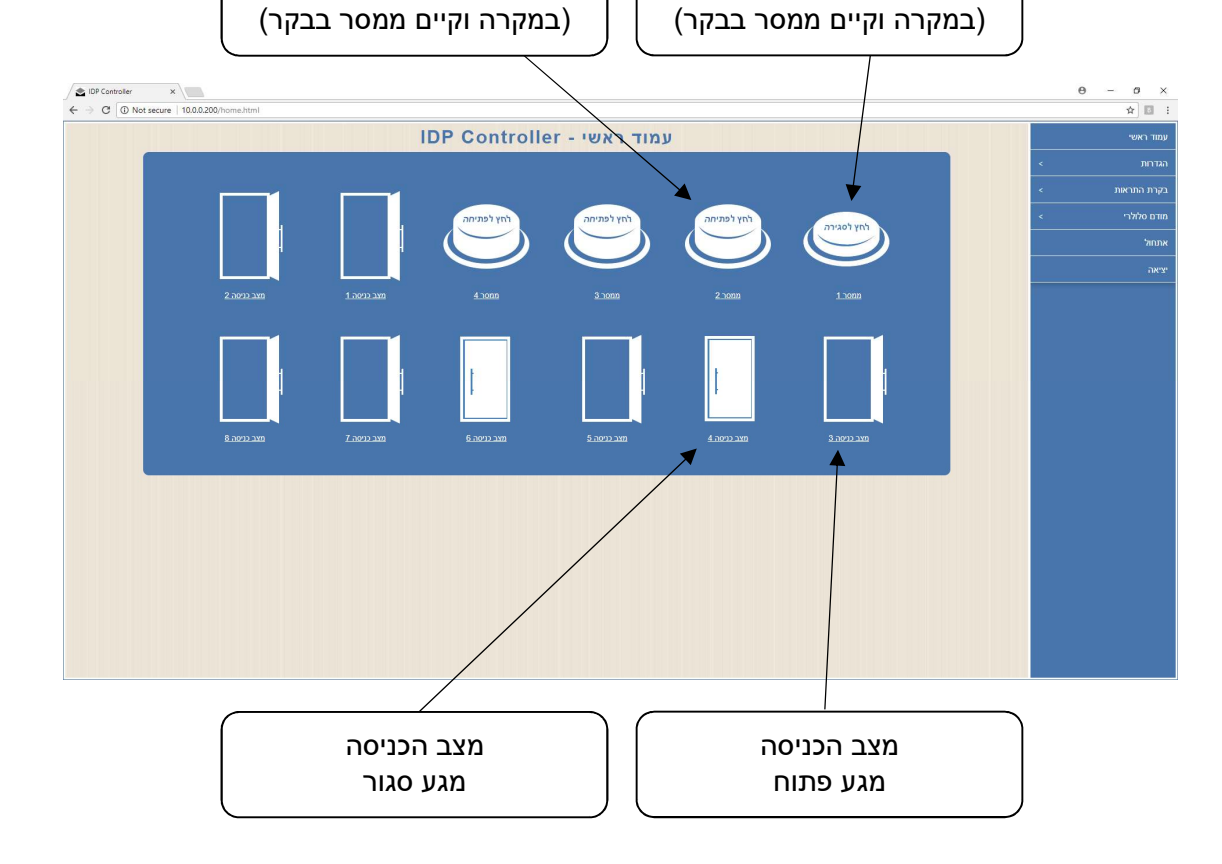

בעמוד זה נוכל לראות את סטטוס כל הכניסות שקיימות בבקר, מספר הכניסות יכול להיות שונה בין בקר אחד לאחר בהתאם להזמנה.

בנוסף נוכל לראות את סטטוס הממסרים ואף לבצע להם פתיחה וסגירה – יתכן ובבקר שרכשת יש מספר שונה של ממסרים או שאין יציאות ממסרים בכלל.

מצב ממסר פתוח

מצב ממסר סגור

<sup>פתרונות זיהוי + בקרה + ותקשורת</sup> אי.די.פי. מוצרי זיהוי אלקטרוניים בע"מ הראשונים 7 הרצליה, 09-9699555

### <u>עמוד ראשי</u>

תפריט> עמוד ראשי

בעמוד גישה מהירה זה פרוסים לפנינו לחצנים וחיוויי.

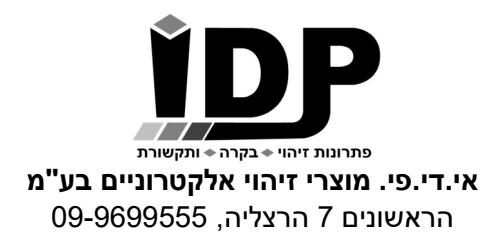

## <u>הגדרות כלליות</u>

#### תפריט> הגדרות> הגדרות כלליות

|   |          |         | שם משתמש         |
|---|----------|---------|------------------|
|   |          |         | שם הבקר          |
|   |          | 0       | מספר הבקר        |
| • |          | פעיל    | שרת אגריגט       |
|   | 10       | .0.0.25 | כתובת שרת אגריגט |
|   |          | 6480    | פורט אגריגט      |
| • |          | עברית   | שפה              |
|   |          |         | הודעת בקר כללית  |
|   | 12:00    | AM      | שעת הודעה יומית  |
|   | 12:00    | AM      | שעת אימייל יומי  |
|   | 12:00    | AM      | שעת איפוס יומי   |
|   | טען מחדש | שמור    | ,                |
|   |          |         |                  |

#### <u>שים לב!</u>

שרת אגריגט הינו שרת בענן שמאפשר לשלוט במערכות שלמות מרחוק.

#### שרת זה לא פעיל במערכת זו.

לקבלת פרטים על שירותי ענן, נא לפנות ל-IDP.

**הודעת בקר כללית**- מאפשרת לקבוע מסרון קבוע שישלח לאחר חיוג לבקר. ניתן לקבוע הודעה קבועה, כמו "I am alive" וניתן להקליד פקודה לדוגמא D, \$T\$ שתחזיר מסרון עם השעה והתאריך. השארת השורה ריקה תשלח מסרון עם מספר פרטים( ראה טבלת קיצורים בהמשך המדריך)

> **שעת הודעה יומית-** תשלח את הודעת הבקר הכללית במסרון בשעה המוגדרת. כאשר השעה המוגדרת היא 00:00 או 12:00AM לא תישלח הודעה.

שעת אימייל יומי- תשלח את הודעת הבקר הכללית באימייל בשעה המוגדרת. כאשר השעה המוגדרת היא 00:00 או 12:00AM לא תישלח הודעה.

**שעת איפוס יומי-** מאפשרת להגדיר שעה קבועה מידי יום בה הבקר יעשה ריסט לעצמו (ניתוק וחיבור מהחשמל – ללא איבוד נתונים). כאשר השעה המוגדרת היא 00:00 או 12:00AM לא ייבוצע ריסט.

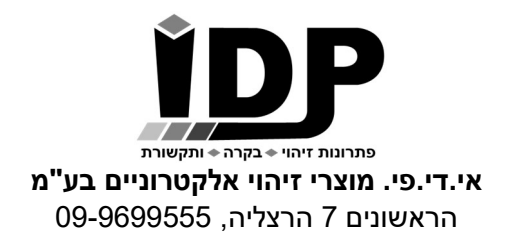

### שמות ממסרים

#### תפריט> הגדרות> שמות ממסרים

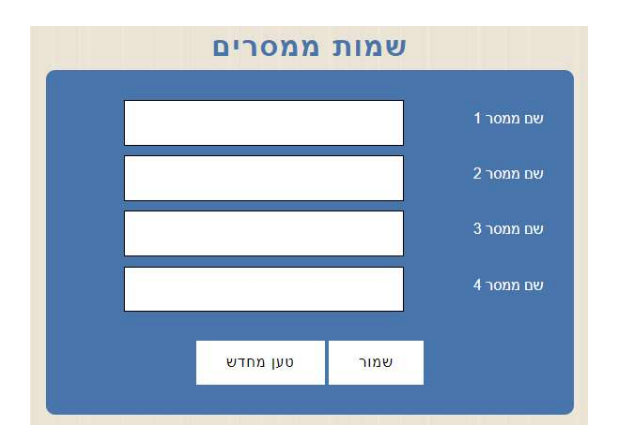

בבקרים שמכילים ממסרים ניתן לתת שם לכל אחד מהממסרים, השם יוצג בעמוד הראשי של הבקר בלבד.

**שמור**- לשמירת ההגדרות.

## 10.0.0.237 כתובת IP IP שער יציאה 10.0.0.138 255.255.255.0 פורט מקומי 1001 DNS ראשי 8.8.8.8 משני DNS 4.2.2.1 טען מחדש שמור

### הגדרות רשת

תפריט> הגדרות> הגדרות רשת

בעמוד זה ניתן להתאים את הגדרות הרשת של הבקר להגדרות הרשת המקומית.

במידה וכתובת ה IP של הבקר לא נמצאת בטווח הכתובות של הרשת לא ניתן יהיה לגלוש אליו באמצעות הדפדפן.

> במקרה כזה ניתן להשתמש בתוכנת DS Manager לשינוי הכתובת של הבקר. ראה נספח התחברות לבקר באמצעות הרשת הפנימית בהמשך.

> > שמור- לשמירת ההגדרות.

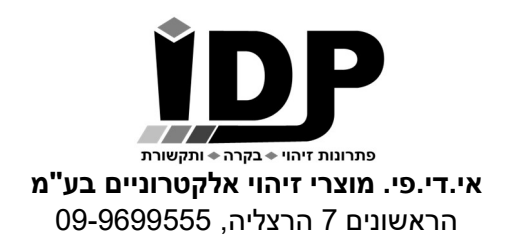

### <u>כיוון תאריך ושעה בבקר</u>

#### הגדרות> תאריך ושעה

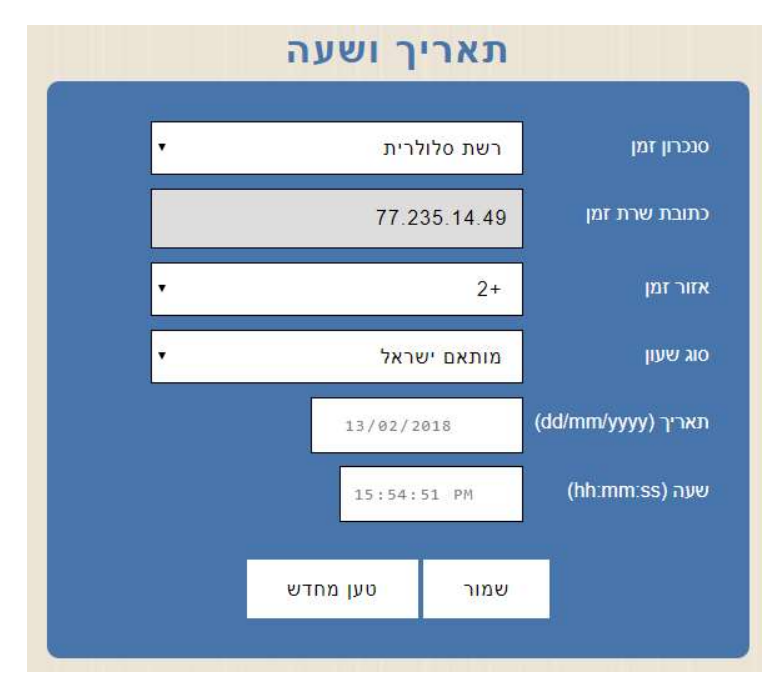

סנכרון זמן – ניתן לבחור בין 3 אופציות להגדרת התאריך והשעה בבקר:

כבוי – הבקר לא יבצע סנכרון של השעה והתאריך וניתן יהיה לקבוע תאריך ושעה באופן ידני. רשת סלולרית – הבקר יבצע סנכרון שעה ותאריך אחת ליום אל מול הרשת הסלולרית. שרת זמן – הבקר יבצע סנכרון שעה ותאריך אחת ליום אל שרת זמן (יש לוודא שלבקר יש גישה לאינטרנט ושהכתובת של שרת הזמן תקינה).

סוג שעון – ניתן להגדיר באופן ידני שעון קיץ או שעון חורף, במידה ובוחרים באופציה "מותאם ישראל" הבקר יבצע מעבר אוטומטי בין שעון קיץ לשעון חורף על פי החוק בישראל.

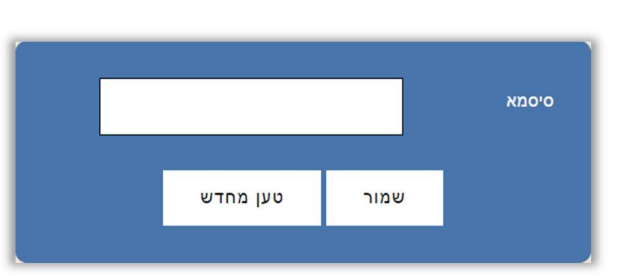

<u>קביעת סיסמא</u>

תפריט> הגדרות> קביעת סיסמא

בעמוד זה ניתן לשנות את הסיסמא להגדרות הבקר, לאחר קביעת הסיסמא יש ללחוץ על שמור. ניתן להשאיר את השדה סיסמא ריק.

על מנת לבצע איפוס סיסמא בחזרה לברירת המחדל (ברירת מחדל היא שאין סיסמא לכניסה) יש ללחוץ על כפתור ה M שבבקר למשך 30 שניות עד הישמע צפצוף.

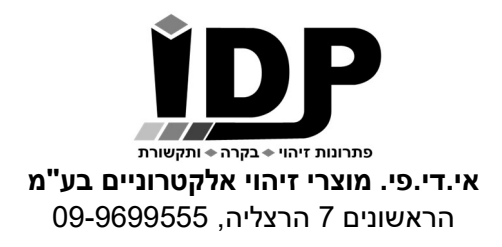

### <u>עדכון מערכת</u>

#### תפריט> הגדרות> עדכון מערכת

עמוד זה מאפשר טעינת גרסא חדשה לבקר, יש לבצע פעולה זו רק בהנחיית איש תמיכה של חברת IDP.

לידיעה -פעולה זו דורסת את כל המידע שקיים בבקר, יש לבצע גיבוי להגדרות חשובות.

### <u>מתן שמות לכניסות</u>

תפריט> בקרת התראות> שמות כניסות

|  |          |      | שם כניסה 1<br>שם כניסה 2 |
|--|----------|------|--------------------------|
|  | טען מחדש | שמור |                          |

בעמוד זה ניתן לתת שם לכל אחד מהכניסות, השם יוצג בעמוד הראשי של הבקר בלבד.

**שמור-** לשמירת ההגדרות.

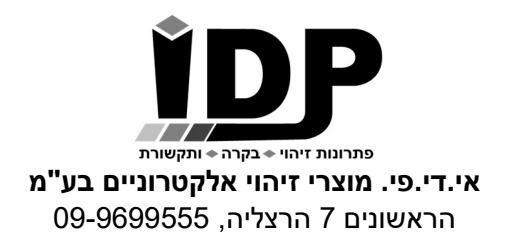

### <u>בקרת התראות</u>

#### תפריט > בקרת התראות> בקרת כניסות

|   |   | כניסות : | בקרת                    |                     |
|---|---|----------|-------------------------|---------------------|
| • |   |          |                         | כניסה 2             |
|   | • | פתוח     | בדרך כלל                | מצב כניסה רצוי      |
|   | • |          | כללי                    | אייקון עמוד ראשי    |
|   |   |          | 0                       | השהיית התראה בשניות |
|   | • |          | כבוי                    | פתח ממסר            |
|   | • |          | כבוי                    | צפצוף קבוע          |
|   | • | (16) r   | כו <mark>לן</mark> נבחר | אנשי קשר            |
|   | • |          | מסרון                   | התראת התחלה         |
|   |   | שמל      | הפסקת חי                | הודעת התחלה         |
|   | • |          | מסרון                   | התראת סיום          |
|   |   | זר       | החשמל ח                 | הודעת סיום          |
|   |   |          | 10                      | זמן נודניק          |
|   |   | טען מחדש | שמור                    |                     |

#### יש לבחור תחילה את מספר הכניסה בתיבה הראשונה. בבקרים שבהם יש ספק/מטען המתריע באמצעות מגע יבש על התראת חשמל הכניסה הראשונה תהיה לחיווי על הפסקת חשמל .

- מצב כניסה רצוי- NO או NC. כאשר מצב הכניסה מוגדר בדרך כלל פתוח תתקבל התראה כאשר ייווצר מגע, כאשר מצב הכניסה מוגדר בדרך כלל סגור ההתראה תתקבל כאשר המגע ייפסק.
  - אייקון עמוד ראשי ניתן לבחור את סוג האייקון שיוצג בעמוד הראשי של הבקר.
  - **השהיית התראה בשניות-** הבקר ישלח את ההתראה רק לאחר מספר שניות שהוגדר.
    - **פתח ממסר** ניתן להפעיל ממסר (באם קיים בבקר) ברגע שהתקבל חיווי בכניסה זו.
      - צפצוף קבוע- כאשר יהיה חיווי בכניסה הבקר יצפצף.
- **התראת התחלה** יש לבחור איזו התראה תתקבל עם תחילת האירוע. אפשרויות ההתראה- כבוי, מסרון (שליחת הודעת SMS) או שיחה.
  - הודעת התחלה\*- המסר שישלח במידה ונבחרה התראת מסרון.
  - **התראת סיום** ניתן לבחור איזו התראה תתקבל עם סיום האירוע. אפשרויות ההתראה-כבוי, מסרון (שליחת הודעת SMS) או שיחה.
    - **הודעת סיום** המסר שישלח במידה ונבחרה התראת מסרון.
- זמן נודניק- ניתן לקבל התראה כל מספר דקות- מינימום מרווח בין התראה להתראה הוא
  חמש דקות, ניתן לכתוב את הספרה 0 כדי שהבקר לא יבצע שליחה של הודעות כל מספר
  דקות.

#### שמור- לשמירת ההגדרה

\*ניתן להכניס בהודעת ההתראה פרמטרים נוספים לפי קיצורי הפקודות ( ראה טבלת קיצורים בהמשך המדריך)

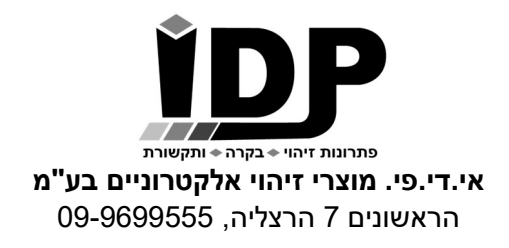

## <u>הגדרת אנשי קשר להתראה</u>

תפריט> אנשי קשר

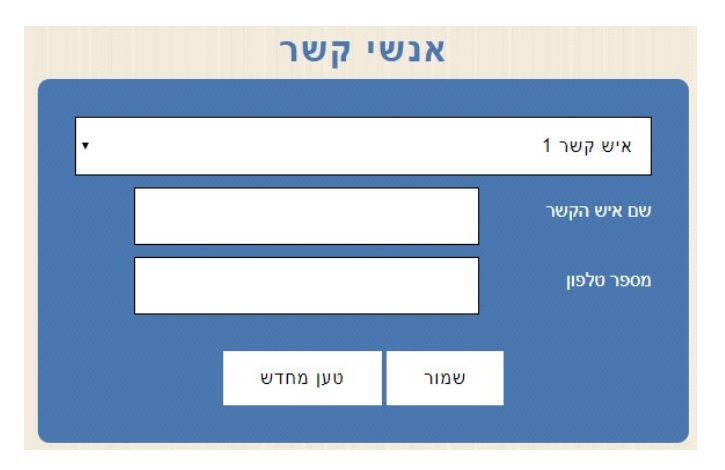

יש להקליד את שם איש הקשר, את מספר הטלפון שלו וללחוץ על שמור. ניתן להגדיר עד 16 אנשי קשר בבקר.

### <u>אתחול הבקר מרחוק</u>

#### תפריט> אתחול

מאפשר לאתחל את הבקר ללא הצורך להגיע אליו באופן פיזי (לא מוחק הגדרות).

### <u>יציאה</u>

#### תפריט> יציאה

ליציאה מסודרת מהבקר.

### <u>פקודות סלולאריות לשליטה בבקר</u>

#### <u>קבלת סטטוס מהבקר</u>

כל מספר טלפון שהוגדר בבקר יכול לבצע שיחה לבקר ולקבל בחזרה מסרון עם סטטוס הבקר. כמו כן ניתן לשלוח במסרון את הפקודה **IDPRDI** ולקבל את אותה תשובה מהבקר.

> תשובה לדוגמא המתקבלת מהבקר: At time: 16:33 I1=Active, I2=Active, I3=Active, I4=Active, Signal Strength=25.

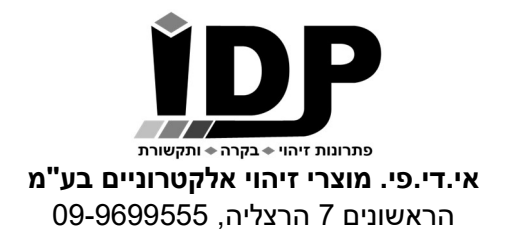

#### נספח 1: התחברות לבקר באמצעות הרשת הפנימית

כאשר לא ידוע מה כתובת ה IP של הבקר וכאשר יש צורך לשנות את הכתובת על מנת שתהיה בתוך טווח כתובות הרשת יש להתקין את תוכנת DS Manager.

יש להוריד את התוכנה **DS Manager** מהאתר <u>www.idp.co.il</u> (בעמוד התמיכה) מהכתובת הבאה:

https://www.idp.co.il/doc/support-control

לאחר ההתקנה ניתן למצוא את ה DS Manager:

DS Manager <Tibbo Device Server Toolkit <Tibbo - התחל> כל התוכניות

עם הפעלת ה DS Manager יופיעו כל הבקרים של חברת אי.די.פי.

יש לוודא שהכתובת של הבקר מתאימה לטווח הכתובות של הרשת.

אייקון כחול- כתובת הבקר בטווח הרשת אייקון דהוי- כתובת הבקר לא בטווח הרשת

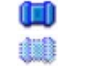

על מנת להכניס את הבקר לטווח הרשת יש לבחור אותו ע"י לחיצה אחת על השורה שבה הבקר מופיע ולאחר מכן ללחוץ על הכפתור **Change IP** ולשנות את הכתובת בהתאם.

| Auto-Disco | very Address Bo | ok Serial Access      |                       |               |
|------------|-----------------|-----------------------|-----------------------|---------------|
| Status     | MAC V           | IP                    | Owner/Device n        | Refresh       |
| 00         | 0.36 119 81.76  | 192.168.2.200 (lo     | cal)                  | Settings      |
|            |                 |                       |                       | Upgrade       |
|            |                 |                       |                       | Initialize    |
|            |                 |                       |                       | Routing Statu |
|            |                 |                       |                       | Buzzl         |
|            | Chang           | ging the IP add       | ress of this device   | Change IP     |
|            | Fr              | nter new IP-address f | or this Device Server | Add           |
|            | 5               |                       |                       | Find          |
|            | IP-addre        | ss: 10 . 0 .          | 0 . 200               |               |
| _          |                 | OK                    | Cancel                |               |

**אם התוכנה לא מצליחה למצוא את הבקר**, וודא שנורת חיווי הרשת (הנורה הכתומה בבקר) דלוקה, לאחר מכן יש לוודא שה Firewall שבמחשב לא חוסם את תוכנת ה DS Manager. ניתן להוסיף את התוכנה בהגדרות ה Firewall: Control Panel\All Control Panel Items\Windows Defender Firewall\Allowed apps

ולבחור את התוכנה המותקנת ב: C:\Program Files\Tibbo\TDST\ tdsman.exe

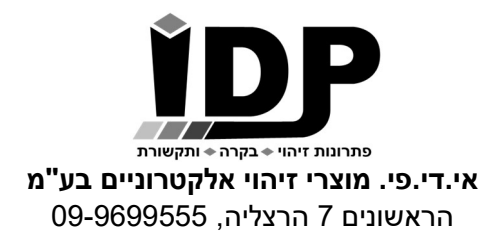

#### <u>תרשים חיווט</u>

הבקר מכיל כניסות מגעים יבשים, כל חיישן מתחבר לבקר עם 2 גידים, גיד אחד מתחבר למספר הבקר מכיל כניסות מגעים יבשים, כל חיישנים (מחובר לאדמה Ground של הבקר).

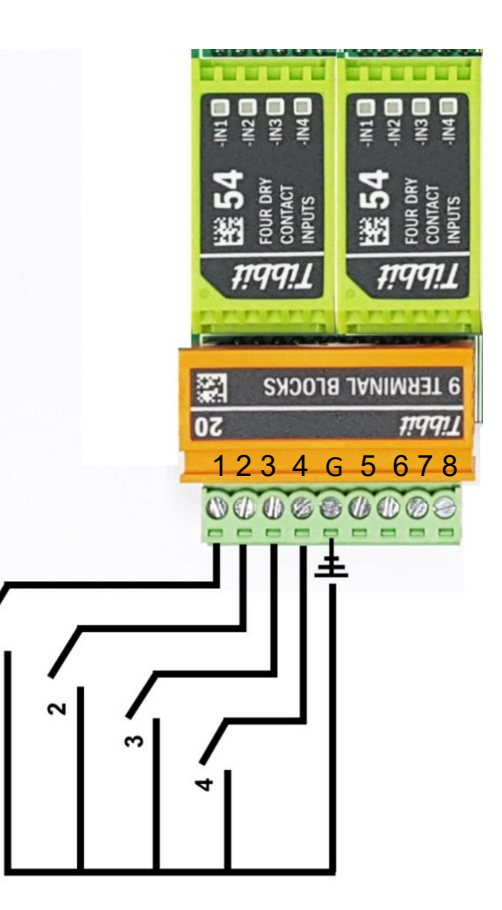

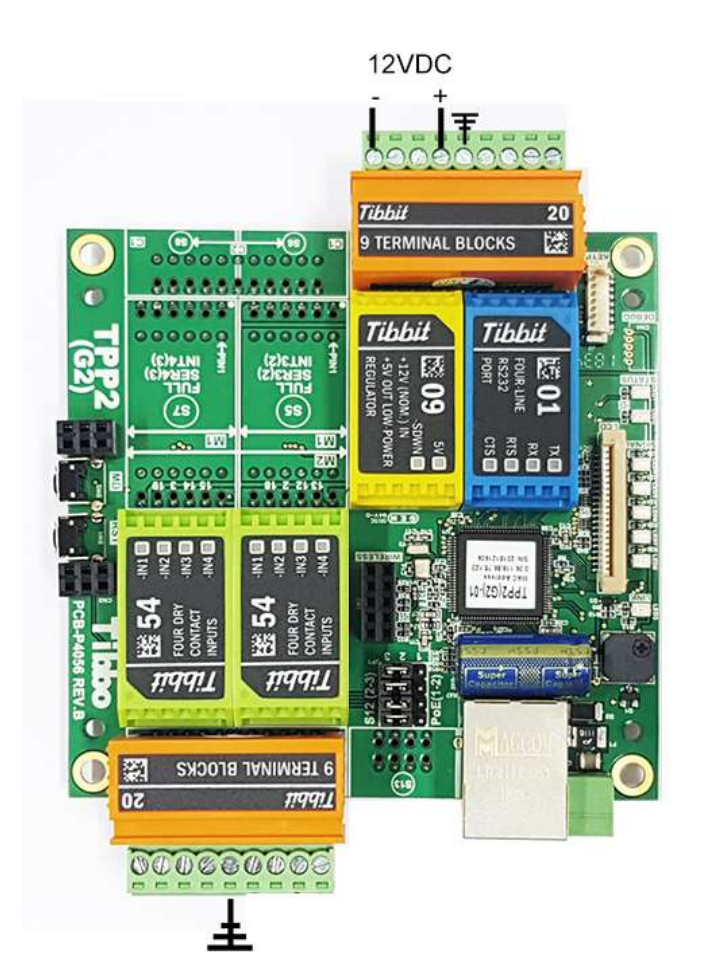

גודל מארז מתכת לבקר ללא ספק/מטען: 7.5 X 20 X 26 ס"מ גודל מארז מתכת לבקר הכולל ספק/מטען: 26 X 26.5 X 32 ס"מ

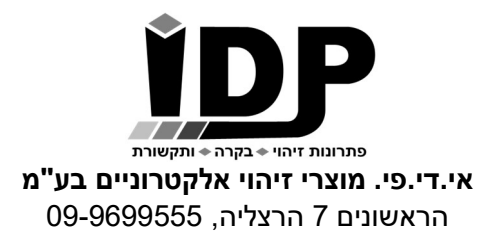

### <u>חיוויים ולחצנים בבקר</u>

### לבקר ישנם 2 לחצנים בצדו הימני ו- 3 נורות חיווי בצדו השמאלי:

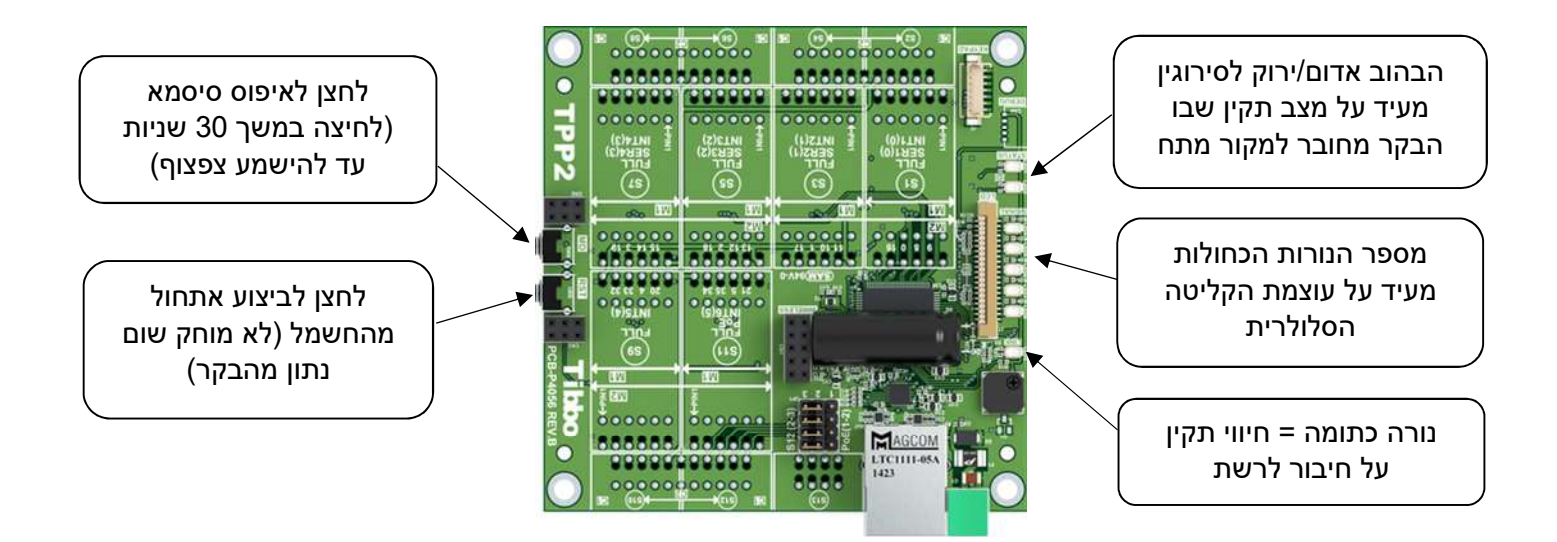